## ADR2GEObüro

## Installation

HHK Datentechnik GmbH

Installationsanleitung des Programmsystems ADR2GEObüro.

Copyright<sup>©</sup> 2016 HHK Datentechnik GmbH. Alle Rechte vorbehalten.

Dieses Handbuch, sowie die darin beschriebene Software, ist Teil des Software Lizenzvertrages und kann nur in Übereinstimmung mit den Lizenzbedingungen benutzt oder kopiert werden.

Kein Teil dieses Dokuments darf ohne Genehmigung der HHK Datentechnik GmbH in irgendeiner Weise weitergegeben werden.

GEObüro<sup>®</sup> ist ein eingetragenes Warenzeichen der Firma HHK Datentechnik GmbH.

Microsoft und Windows sind eingetragene Warenzeichen der Microsoft Corporation.

Text und Gestaltung: HHK Datentechnik GmbH, Hamburger Str. 277, 38114 Braunschweig

Februar 2016

## **Die Installation**

Laden Sie im ersten Schritt die Datei **ADR2GEObuero.exe** von unserer Webseite herunter.

Starten Sie die Datei als Administrator, sobald der Download beendet ist und folgen Sie dem Installationsassistenten, sobald Sie in Abbildung 1 auf **[Weiter]** klicken.

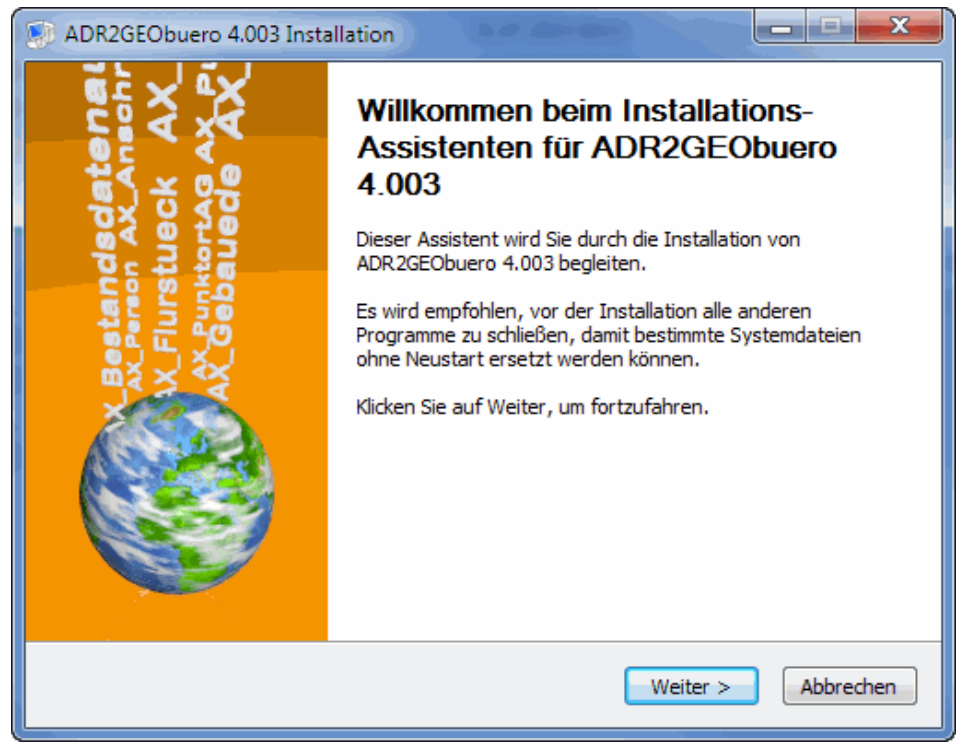

Abbildung 1

Wenn sie mit dem Lizenzabkommen einverstanden sind, bestätigen Sie dies bitte und klicken erneut auf **[weiter]**.

| ADR2GEObuero 4.003 Installation                                                                                                    |  |  |  |
|----------------------------------------------------------------------------------------------------|--|--|--|
| Lizenzabkommen<br>Bitte lesen Sie die Lizenzbedingungen durch, bevor Sie mit der<br>Installation fortfahren.                                                                                                    |  |  |  |
| Drücken Sie die Bild-nach-unten Taste, um den Rest des Abkommens zu sehen.                                                                                                    |  |  |  |
| 1. Vertragsgegenstand                                                                                                    |  |  |  |
| Vertragsgegenstand ist die Software "ADR2GEObüro" mit allen<br>dazugehörigen Programmteilen, Modulen und der dazugehörigen Dokumentation.                                                                                                    |  |  |  |
| Der Umfang der lizenzierten Module wird in einer Anlage zu diesem Vertrag,<br>der sogenannten Lizenzübersicht, geregelt. Der Lizenznehmer erhält mit<br>jeder Lizenzdatei eine neue Lizenzübersicht, die automatisch zum Bestand-<br>teil dieses Vertrages wird, wenn nicht eine der beiden Vertragsparteien<br>dieser Lizenzübersicht binnen 14 Tagen widerspricht. Es gilt jeweils die |  |  |  |
| Falls Sie alle Bedingungen des Abkommens akzeptieren, aktivieren Sie das Kästchen. Sie<br>müssen die Lizenzvereinbarungen anerkennen, um ADR2GEObuero 4.003 installieren zu<br>können. Klicken Sie auf Weiter, um fortzufahren.                                                                                                    |  |  |  |
| 🔽 Ich akzeptiere das Lizenzabkommen.                                                                                                    |  |  |  |
| BURG, Software & Service für die Vermessung                                                                                                    |  |  |  |
| < Zurück Weiter > Abbrechen                                                                                                    |  |  |  |

Abbildung 2

Bitte wählen Sie im nächsten Dialog das Installationsverzeichnis aus. Im Standardfall sollte es ein Unterordner im GEObüro-Verzeichnis sein.

| ADR2GEObuero 4.003 Installation                                                                                                    |                                                       |  |  |
|----------------------------------------------------------------------------------------------------|-------------------------------------------------------|--|--|
| Zielverzeichnis auswählen<br>Wählen Sie das Verzeichnis aus, in das ADR2GEObuero 4.003<br>installiert werden soll.                                                                                                    | BURG<br>Software & Service<br>für die Vermessung      |  |  |
| ADR2GEObuero 4.003 wird in das unten angegebene Verzeichnis ir<br>anderes Verzeichnis installieren möchten, klicken Sie auf Durchsuch<br>anderes Verzeichnis aus. Klicken Sie auf Weiter, um fortzufahren.<br>Zielverzeichnis | nstalliert. Falls Sie in ein<br>en und wählen Sie ein |  |  |
| C: \GEObüro SQL \ADR2GEObüro                                                                                                    | Durchsuchen                                           |  |  |
| Benötigter Speicher: 4.9MB<br>Verfügbarer Speicher: 203.2GB                                                                                                    |                                                       |  |  |
| BURG, Software & Service für die Vermessung – – – – – – – – – – – – – – – – – – –                                                                                                    | Neiter > Abbrechen                                    |  |  |

Abbildung 3

Wählen Sie anschließend den Pfad zu der Ihnen zugesandten Lizenzdatei aus. Hierbei handelt es sich nicht um die GEObüro-Lizenz **bs.istx**, sondern um die Datei **ibburg.lsd**. Diese sollten Sie ebenfalls in das in Abbildung 3 ausgewählte Installationsverzeichnis speichern.

| ADR2GEObuero 4.003 Installation                                                                                                    |                          |                         |                                   |  |
|----------------------------------------------------------------------------------------------------|--------------------------|-------------------------|-----------------------------------|--|
| Lizenzdatei<br>Bitte wählen Sie eine gültige Lizenzdatei aus.                                                                                                    |                          | BL<br>Softwa<br>für die | JRG<br>re & Service<br>Vermessung |  |
| Pfad zu Lizenzdatei                                                                                                    | C: \GEObüro SQL \ADR 2GE | Obüro\jbburg.lsd        |                                   |  |
| Die Existenz einer gültigen Lizenzdatei ist notwendig,<br>damit Sie das Programmsystem verwenden können.<br>Sollten Sie keine Lizenzdatei besitzen, so können Sie das<br>Eingabefeld leer lassen oder C: \jbburg.lsd verwenden.<br>In diesem Fall können Sie das Programmsystem<br>anschließend nicht verwenden. Sie können eine gültige<br>Lizenzdatei bei BURG, Software & Service oder einem<br>autorisierten Vertriebspartner bestellen. |                          |                         |                                   |  |
| BURG, Software & Service f                                                                                                    | ür die Vermessung –      | Zurück                  | Abbrechen                         |  |

Abbildung 4

Sobald die Installation fertig ist, klicken Sie bitte erneut auf [weiter].

| ADR2GEObuero 4.003 Installation                                                                                                    |                                                       |
|----------------------------------------------------------------------------------------------------|-------------------------------------------------------|
| Die Installation ist vollständig<br>Die Installation wurde erfolgreich abgeschloss                                                                                                    | sen. BURG<br>Software & Service<br>für die Vermessung |
| Fertig                                                                                                    |                                                       |
| Zielverzeichnis: C:\GEObüro SQL\ADR2GEO<br>Dekomprimiere: ADR2GEObuero.bhd<br>Dekomprimiere: ADR2GEObuero.exe<br>Dekomprimiere: AdV-GID60.beo<br>Dekomprimiere: BURGHilfe.exe<br>Dekomprimiere: BDBBenutzer.exe<br>Zielverzeichnis: C:\GEObüro SQL\ADR2GEO<br>Erstelle Verzeichnis: C:\GEObüro SQL\ADR2<br>Fertig | büro<br>büro<br>IGEObüro\Version                      |
| BURG, Software & Service für die Vermessung                                                                                                    | < Zurück Weiter > Abbrechen                           |

Abbildung 5

## Nach Klick auf [Fertig stellen] ist die Installation abgeschlossen.

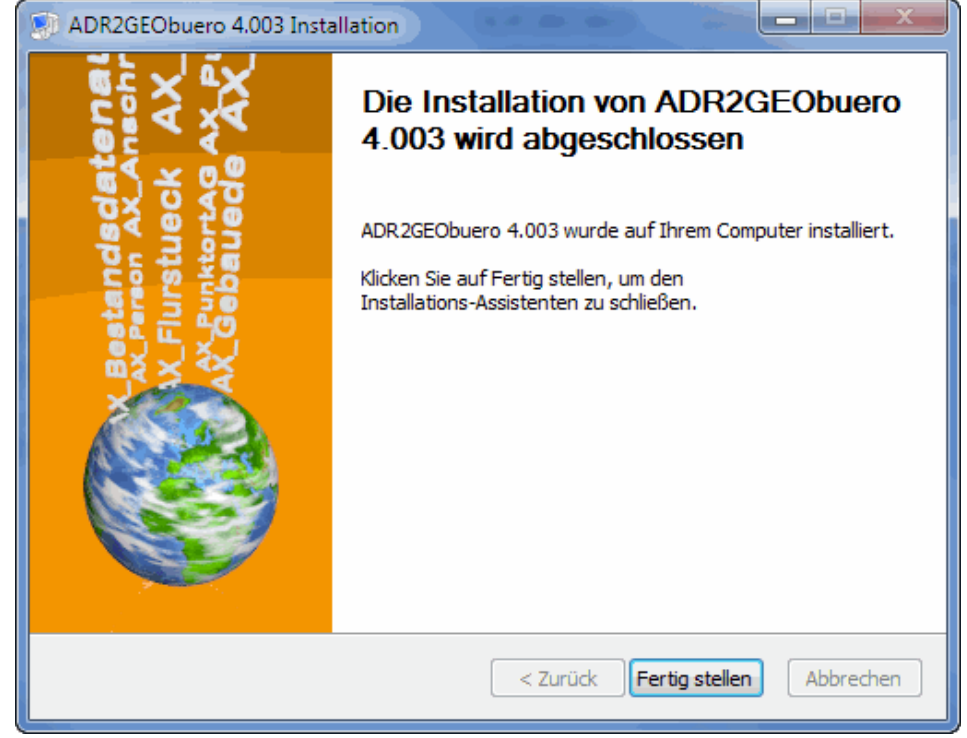

Abbildung 6

Nach Neustart der GEObüro-Version 4.5.1.0 oder neuer ist im Menü *Ext-ras >> Externe Programme* der Eintrag *NAS* vorhanden. Dieser wird beim Start von GEObüro während der Datenbank-Migration erzeugt.

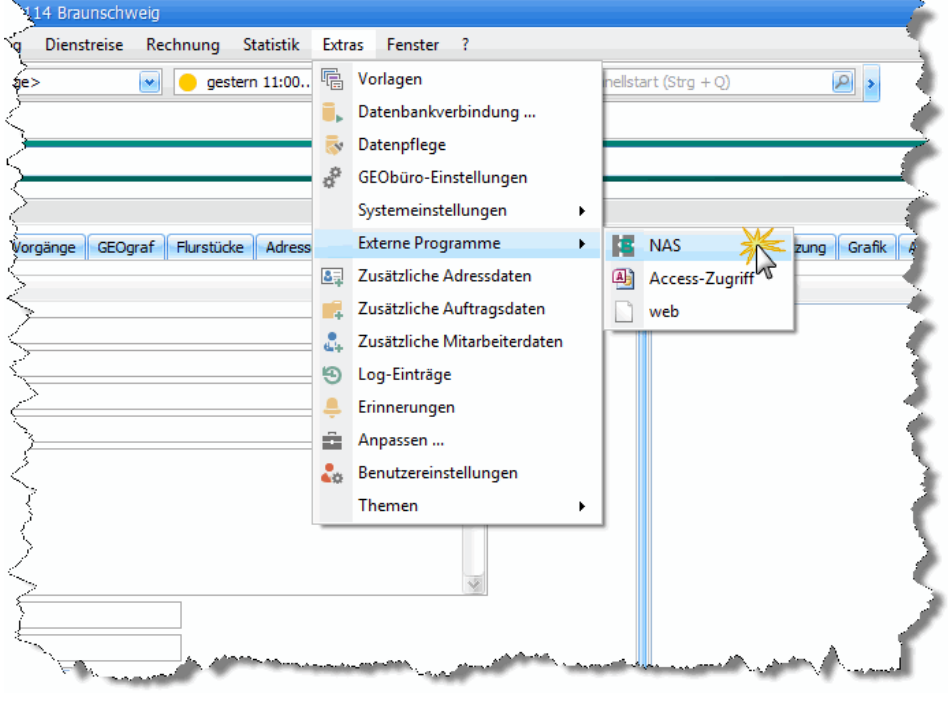

Abbildung 7

Durch Klick auf diesen Eintrag starten Sie ADR2GEObüro.